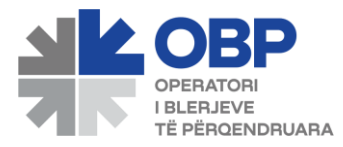

UDHËZUES PËRDORIMI ALBZONE

## PËRMBAJTJA

| UDHËZUES PËRDORIMI    |   |
|-----------------------|---|
| ALBZONE               |   |
| Hyrje                 |   |
| Aksesimi              |   |
| Kategoritë            | 6 |
| Katalog               | 6 |
| Legjislacion          | 7 |
| Manual Përdorimi      | 7 |
| Mallra/shërbime       |   |
| Kryerja e një porosie |   |

## Hyrje

ALB ZONE është një katalog elektronik i cili do të ofrojë mundësinë e kryerjes së blerjeve online përmes një profili të krijuar në këtë platformë.

/do përdorues i cili pasi ka krijuar profilin e tij në këtë platformë, do të mund të logohet në ndërfaqe dhe ta përdorë atë sipas rastit.

Alb Zone do të jetë struktura e automatizuar e cila do të zëvëndësojë veprimet fizike që përfshin një procedurë blerje.

Duke u bazuar në proçesin e punës dhe duke patur si synim kryesor automatizimin dhe thjeshtësimin e saj, sistemi është organizuar në një formë hierarkike sipas çdo proçesi që duhet ndjekur, të cilat identifikohen nëpërmjet grup-proceseve/menu-ve.

Ajo që vlen të theksohet është se kryerja e këtij procesi në rruge elektronike, nuk e ndalon AK që ta kryejë aplikimin edhe përmes dorëzimit fizik të tij.

Më poshtë është shpjeguar funksioni që do të mbulojë secilën prej menuve në mënyrë të detajuar.

#### Aksesimi

Duke klikuar ne url <u>https://obp.al</u> , shfaqet pamja si më poshtë:

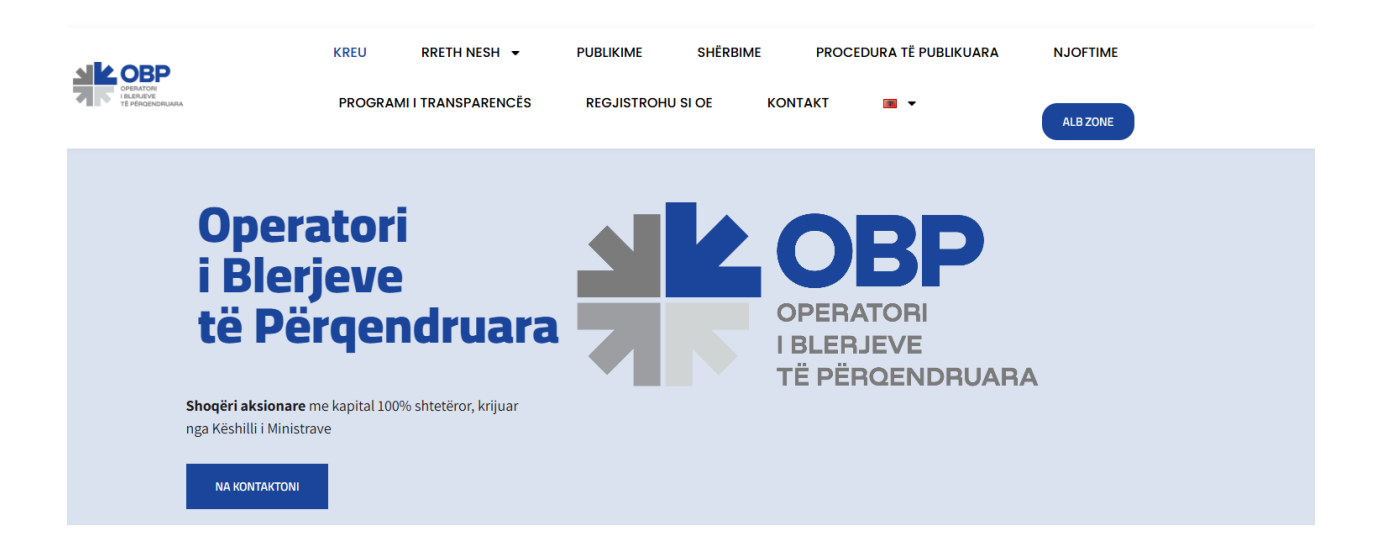

# **OPERATORI I BLERJEVE TË PËRQENDRUARA**

ori i Blerjeve të Përqendruara është një shoqëri aksionare me kapital 100% shtetëror, krijuar nga Këshilli i Ministrave me Vendim t të Ministrave nr. 531, datë 7.9.2023 "Për krijimin e shoqërisë aksionare shtetërore "Operatori i Blerjeve të Përqendruara" sha, <sub>|</sub> n e procedurave të veçanta të prokurimit publik, në emër dhe për llogari të Kryeministrisë, ministrive dhe institucioneve të varësi:

## Figure 1. Login

Fillimisht manuali do të përqendrohet në nivel administrimi dhe në vazhdim do të logoheni me user me privilegje të përdoruesve të ndryshëm.

#### Klikojmë në dritaren ALBZONE

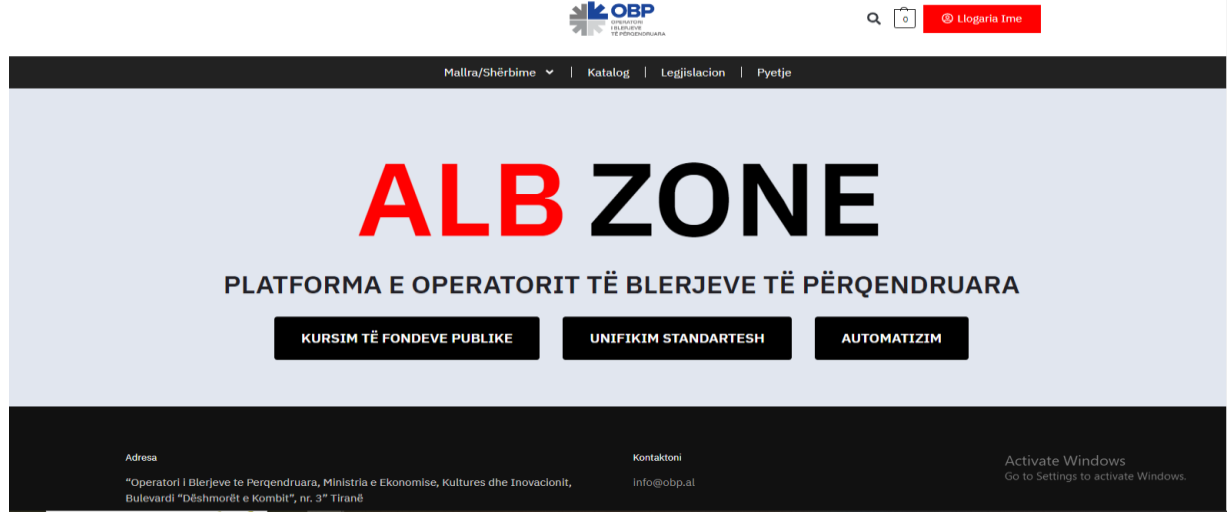

Figure 2. Platforma e ALB ZONE

Klikojmë ikonën e *llogaria ime* dhe vendosim username dhe password të përdoruesit si më

poshtë:

|                       |                                                              | Q 🆀 🛞 Llogaria Ime |
|-----------------------|--------------------------------------------------------------|--------------------|
|                       | Mallra/Shërbime 🗸   Katalog   Manual Përdorimi   Legjislacio | n                  |
| Llogaria Ime          |                                                              |                    |
| Hyr                   |                                                              |                    |
| E-mail *              |                                                              |                    |
|                       |                                                              |                    |
| Fjalëkalim *          |                                                              |                    |
|                       |                                                              | ٢                  |
| 🗌 Më mbaj mend        |                                                              |                    |
| Нуг                   |                                                              |                    |
| Harrova fjalëkalimin. |                                                              |                    |
|                       | Figure 3. Kredenciale                                        |                    |

Klikojme Hyr dhe do të logohemi në sistem. Përpara se të klikojme Hyr mund të zgjedhim opsionin *Më mbaj mend* për të thjeshtësuar login-in ( opsion që nuk rekomandohet sidomos me user me privilegje administratori)

Pasi të klikojmë *Hyr* do na shfaqet pamja si më poshtë:

|                     |              |                                                                                              | Q 0 elbzone                                               |
|---------------------|--------------|----------------------------------------------------------------------------------------------|-----------------------------------------------------------|
|                     |              | Mallra/Shërbime 🕶   Katalog   Legjislacion   Pyetje                                          |                                                           |
| Llogaria I          | Ime          |                                                                                              |                                                           |
| Paneli              |              | Hello <b>albzone</b> (not <b>albzone</b> ? Log out)                                          |                                                           |
| Porositë            | <u>::</u>    | From your account dashboard you can view your <u>recent orders</u> , manage your <u>bill</u> | ling address, and edit your password and account details. |
| Shkarikimet         | $\checkmark$ |                                                                                              |                                                           |
| Adresa              |              |                                                                                              |                                                           |
| Detajet e llogarisë | 0            |                                                                                              |                                                           |
|                     |              |                                                                                              |                                                           |

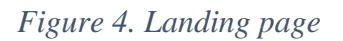

Page

#### Kategoritë

Pasi të logoheni do të afishohen këto kategori si më poshtë:

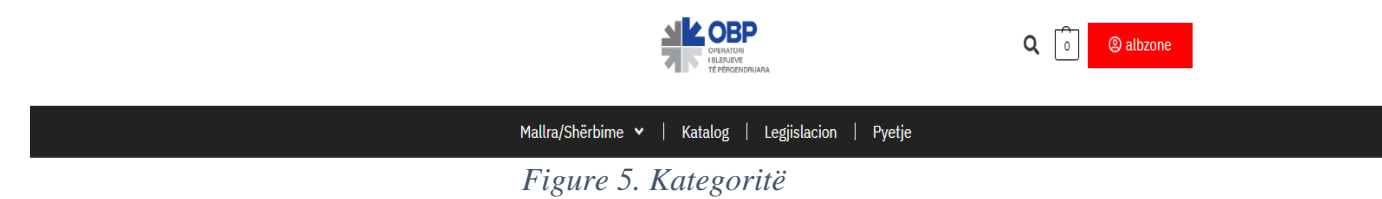

Nga të cilat:

- ➢ Mallra / shërbime
  - Orendi & pajisje për mobilim
  - Kancelari
  - Tonera
  - Profilaktika
  - Materiale Pastrimi
  - Artikuj Ushqimorë
- ➤ Katalog
- Manual Përdorimi
- ➢ Legjislacion

#### Katalog

Në kategorinë *Katalog* do të gjeni kataloget e miratuara nga OBP në të cilat janë të shfaqura produktet së bashku me specifikimet teknike dhe gjithashtu cmimi në bazë të studimit të tregut nga ana jonë.

|                                                                                  |                                                                | Q 🖀 🙁 obp            |
|----------------------------------------------------------------------------------|----------------------------------------------------------------|----------------------|
|                                                                                  | Mallra/Shërbime 🗸   Katalog   Manual Përdorimi   Legj          | islacion             |
|                                                                                  | KATALOG "BLERJE ARTIKUJSH USHQIMORË" DATË 08.11.2024           |                      |
|                                                                                  | KATALOG "BLERJE MATERIALESH TË NDRYSHME PËR PASTRIM" DATË 12   | 1.12.2024            |
| KATALOG                                                                          | "BLERJE PJESËSH KËMBIMI PËR AUTOMJETE, PËR SHËRBIMET PROFILAKT | IKE" DATË 11.09.2024 |
|                                                                                  | KATALOG "BLERJE TONERASH" DATË 10.09.2024                      |                      |
|                                                                                  | KATALOG "BLERJE MATERIALESH KANCELARIE" DATË 11.07.202         | 24                   |
|                                                                                  | KATALOG "BLERJE ORENDISH DHE PAJISJESH PËR MOBILIM" DATË 17:   | .05.2024             |
| Adresa                                                                           | Kontaktoni                                                     |                      |
| "Operatori i Blerjeve të Përqendruara", Rruga "Re<br>krah të Gjykatës së Lartë). | <b>shit Çollaku" , Godina Nr.6/337, Tiranē (nē</b> info@obp.al |                      |

### Figure 6. Katalog

#### Manual Përdorimi

Në kategorinë Manual Përdorimi do të gjeni materialin udhëzues të përdorimit të platformës "AlbZone".

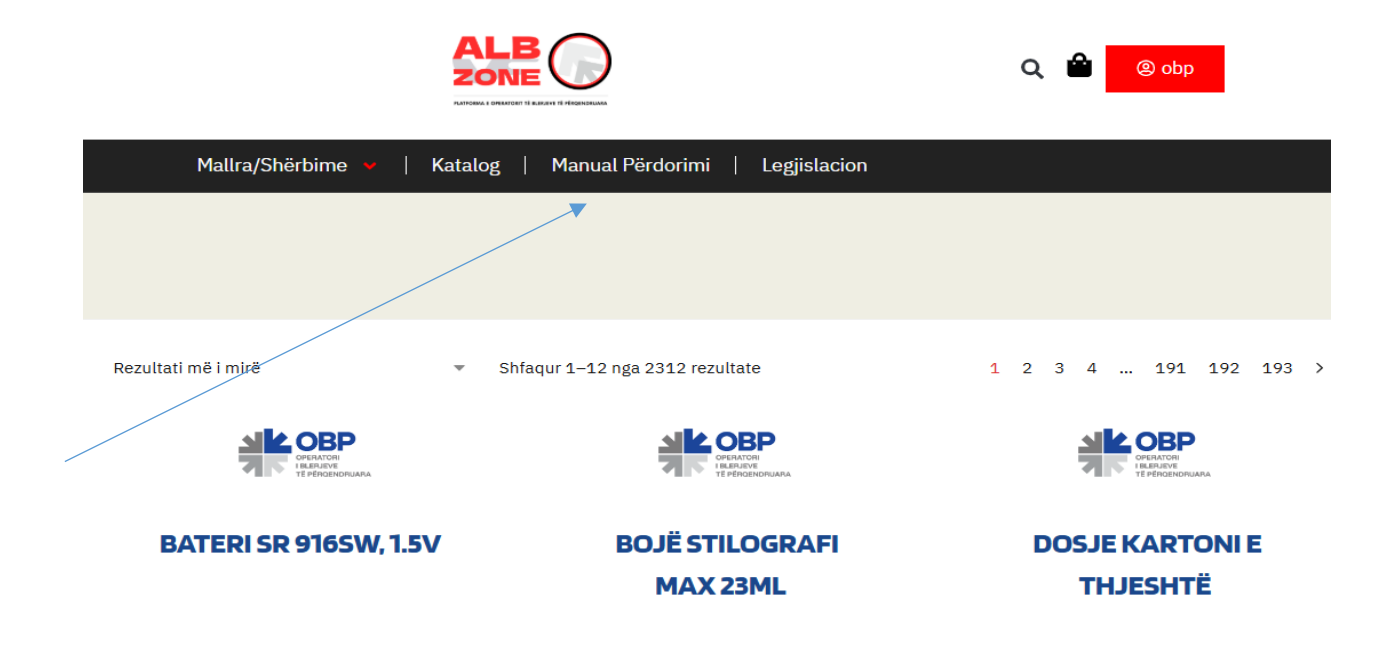

## Legjislacion

Në kategorinë *Legjislacion* do të gjeni bazën ligjore të krijimit dhe funksionimit të Operatorit të Blerjeve të Përqendruara

🔍 🖆 🕘 obp

| Arriba I Notify 9 2401 5 4000 Not                                                                                                    |
|----------------------------------------------------------------------------------------------------|
| Maltra/Shërbirne 🗸   Katalog   Manual Përdorimi   Legjislacion                                                                          |
| VKM NR. 245, DATË 17.4.2024                                                                                                    |
| VKM NR. 531, DATË 7.9.2023                                                                                                    |
| VKM NR.813 DATË 28.12.2023                                                                                                    |
| LIGJ NR. 16, DATĚ 08.02.2024                                                                                                    |
| LIGJ NR.162, DATĚ 23.12.2020                                                                                                    |
|                                                                                                    |
| Adresa Kontaktoni                                                                                                    |
| "Operatori i Blerjeve të Përqendruara", Rruga "Reshit Çollaku" , Godina Nr.6/337, Tiranë (në info@obp.al<br>krah të Gjykatës së Lartë). |
|                                                                                                    |

Figure 7. Legjislacion

#### Mallra/shërbime

▶ Në kategorinë Mallra/shërbime do të gjenden katalogët dhe përkatësisht të gjithë produktet e miratuara në to, në të cilën do të mund të kryhen porositë sipas nevojave që do të ketë AK

|                                                                                          |                                  | DEPARTORI<br>I LEALENE<br>TE PÉRODICIPILARA  | Q                                   | 0 albzone                                            |  |
|------------------------------------------------------------------------------------------|----------------------------------|----------------------------------------------|-------------------------------------|------------------------------------------------------|--|
|                                                                                          | Mallra/Shërbime                  | 🗸   Katalog   Legjislacion                   | Pyetje                              |                                                      |  |
| Mallra/Shërbi                                                                            | me                               |                                              |                                     |                                                      |  |
| ٩                                                                                        | Rezultati më i mirë              | ✓ Shfaqur 305–320 nga 367 r                  | ezultate < 1 2 3 1                  | 7 18 19 20 21 22 23 >                                |  |
|                                                                                          |                                  | ALL OBP                                      | ALL OBP                             | AND CORP                                             |  |
| Produktet                                                                                | TAVOLINË KOMPJUTERI              | TAVOLINË KOPSHTI<br>DREJTKËNDËSH             | TAVOLINË KOPSHTI<br>Ngrënie         | TAVOLINË KOPSHTI<br>RRETHORE PËR 4 FËMIJË            |  |
| Malira/Shërbime<br>Kancelari                                                             |                                  |                                              |                                     |                                                      |  |
| Bierje letër<br>Materiale kancelarie<br>baza letër<br>Materiale kancelarie<br>tjera zyre | Tavolinë kompjuteri<br>18,600 L  | Tavolinë kopshti<br>drejtkëndëshe<br>7,484 L | Tavolinë kopshti ngrënie<br>6,827 L | Tavolinë kopshti rrethore për<br>4 fëmijë<br>7,467 L |  |
| Orendi & pajisje për<br>mobilim                                                          |                                  |                                              |                                     | JE OBP                                               |  |
| Filtro sipas cmimit                                                                      | TAVOLINË KOPSHTI<br>TRAPEZOIDALE | TAVOLINË MBLEDHJE                            | TAVOLINË MBLEDHJE<br>OVALE          | TAVOLINË MBLEDHJE RANG<br>DREJTUESI, 12 PERSONA      |  |
| • • • • • • • • • • • • • • • • • • •                                                    | Eigung 9 M                       | allua /Shänhi                                |                                     |                                                      |  |

Figure 8. Mallra/Shërbime

Gjithashtu, përmes funksioneve të filtrimit, është e mundur përzgjedhja e produkteve të caktuara sipas filtrave të vendosur nga përdoruesi.

Filtrimi mund të bëhet me bazë:

• Çmimi (si në figurë)

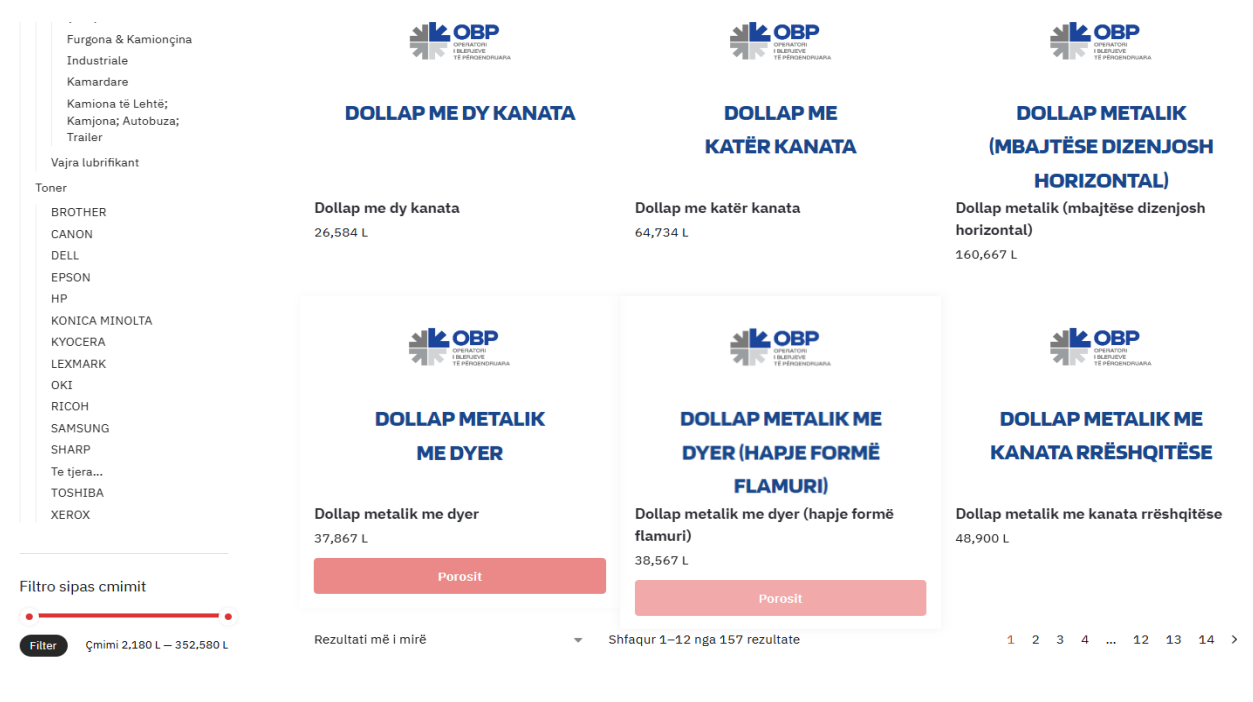

Figure 9. Filtrimi sipas çmimit

• Renditje

|                              |                                                                                                    |                                   |                             | ۹ 逳      |
|------------------------------|----------------------------------------------------------------------------------------------------|-----------------------------------|-----------------------------|----------|
|                              | Mallra/Shërbime 👻                                                                                                    | Katalog   Legjislacion   P        | yetje                       |          |
| Mallra/Shërb                 | ime                                                                                                    |                                   |                             |          |
| Q, tav                       | Rezultati më i mirë<br>Rezultati më i mirë<br>Rendit sipas popullaritetit<br>Renditi sipas më të rejave<br>Dendit sipas më të rejave | Shfaqur 305-320 nga 367 rezultate | < 1 2 3                     | 17 18 :  |
| Produktet<br>Malira/Shërbime | Rendit sipas çmimit: nga i uleti te i larti<br>Rendit sipas çmimit: nga i larti te i ulëti<br>TAVOLINE KOMPJUTERI                    | TAVOLINË KOPSHTI<br>Drejtkëndësh  | TAVOLINË KOPSHTI<br>NGRËNIE | 1<br>RRI |

- Figure 10. Filtrimi sipas renditjes
- Kërkim i shpejtë

| Mallra/Shërb                       | ime                            |                                  |           |
|------------------------------------|--------------------------------|----------------------------------|-----------|
| Q tav                              | Rezultati më i mirë            |                                  | rezultate |
|                                    |                                |                                  |           |
| Produktet                          | TAVOLINË KOMPJUTERI            | TAVOLINË KOPSHTI<br>Drejtkëndësh | TAV       |
| Mallra/Shërbime                    |                                |                                  |           |
| Kancelari                          |                                |                                  |           |
| Blerje letër                       | Tavolinë kompjuteri            | Tavolinë kopshti                 | Tavolinë  |
| Materiale kancelarie<br>baza letër | 18,600 L                       | drejtkëndëshe                    | 6,827 L   |
| Materiale kancelarie<br>tjera zyre |                                | 7,484 L                          |           |
| Orendi & pajisje për<br>mobilim    |                                |                                  |           |
| Figure                             | 11. Filtrimi sipas kërkimit të | shpejtë                          |           |

## Kryerja e një porosie

Në kategorinë Mallra/shërbime mundësohet kryerja e në porosie sipas nevojës. Hapat që ndiqen janë si vijon:

• Në dërgim të kursorit mbi artikullin për të cilin jeni të interesuar, do të shfaqet opsioni *Porosit* si në figurë

|                                                                                                    |                                                |                                                         | م                                   | albzone                                                                     |  |
|----------------------------------------------------------------------------------------------------|------------------------------------------------|---------------------------------------------------------|-------------------------------------|-----------------------------------------------------------------------------|--|
|                                                                                                    | Mallra/Shërbime                                | 👻   Katalog   Legjislacion                              | Pyetje                              |                                                                             |  |
| Mallra/Shërb                                                                                                    | bime                                           |                                                         |                                     |                                                                             |  |
| ٩                                                                                                    | Rezultati më i mirë                            | ✓ Shfaqur 305–320 nga 367 re                            | zultate < 1 2 3 1                   | 17 18 19 <mark>20</mark> 21 22 23 >                                         |  |
| Produktet<br>Malira/Shërbime                                                                                                  | ार CBP<br>मार्ग व्याप्त<br>TAVOLINË KOMPJUTERI | TAVOLINË KOPSHTI<br>DREJTKËNDËSH                        | TAVOLINË KOPSHTI<br>NGRËNIE         | <u>মারি OBP</u><br>সার আর্চ্যা<br>TAVOLINË KOPSHTI<br>RRETHORE PËR 4 FËMIJË |  |
| Kancelari<br>Bierje tetër<br>Materiale kancelarie<br>baza letër<br>Materiale kancelarie<br>tjera zyre<br>Orendi & pajisje për | Tavolinë kompjuteri<br>18,600 L                | Tavolinë kopshti<br>drejtkëndëshe<br>7,484 L<br>Porosit | Tavolinë kopshti ngrënie<br>6,827 L | Tavolinë kopshti rrethore për<br>4 fëmijë<br>7,467 L                        |  |
|                                                                                                    | Figure 12. Mallr                               | a/Shërbime-Pa                                           | prosit                              |                                                                             |  |

Klik opsionin Porosit dhe do të shfaqet opsioni Shiko shportën ٠

|                                                                                                    |                                       |                                                                | ۵                                   | 2 Blbzone                                            |  |
|----------------------------------------------------------------------------------------------------|---------------------------------------|----------------------------------------------------------------|-------------------------------------|------------------------------------------------------|--|
|                                                                                                    | Mallra/Shërbime                       | 🔻   Katalog   Legjislacion                                     | Pyetje                              |                                                      |  |
| Mallra/Shërb                                                                                                    | ime                                   |                                                                |                                     |                                                      |  |
| ٩                                                                                                    | Rezultati më i mirë                   | ✓ Shłaqur 305–320 nga 367 re                                   | zultate < 1 2 3 :                   | 17 18 19 <mark>20</mark> 21 22 23 >                  |  |
| Froduktet<br>Malta/Shërbime<br>Karcelari                                                                        | <b>JŘE DBP</b><br>TAVOLINÉ KOMPJUTERI | TAVOLINĚ KOPSHTI<br>DREJTKENDĚSH                               | ANGRËNIE                            | TAVOLINË KOPSHTI<br>Rrethore për 4 fëmijë            |  |
| Blerje letër<br>Materiale kancelarie<br>bazë letër<br>Materiale kancelarie<br>tjere zyre<br>Orendi & pajsje për | Tavolinë kompjuteri<br>18,600 L       | Tavolinë kopshti<br>drejtkëndëshe<br>7,484 L<br>Shiko Shportën | Tavolinë kopshti ngrënie<br>6,827 L | Tavolinë kopshti rrethore për<br>4 fëmijë<br>7,467 L |  |

Figure 13. Mallra/Shërbime - Porosit – Shiko shportën

• Njëjtë do të veprohet për të gjithë produktet që parashikohen të blihen.

Gjithashtu, nëse klikoni në një prej produkteve që listohen, do t'ju shfaqen specifikimet teknike të produktit që keni klikuar. Në këtë hapësirë, gjithashtu ju jepet mundësia të ndrzshoni sasinë që dëshironi përmes klikimit të (+) **ose** (-) si në figurë.

| Mallra/Shërbi | vime 🗸   Katalog   Legiislacion   Pyetje                                                                                                    |
|---------------|----------------------------------------------------------------------------------------------------|
|               | Tavolinë kompjuteri                                                                                                    |
|               | 18,600 L<br>90 x 60 x 75<br>cm Syprina melaminë me trashësi 2,5 cm. Veshje laminati me rezistencë te lartë kundër gërvishtjeve dhe njollave.<br>Këmbët janë me planë të të njëjiti material dhe trashësi të syprinës. Bordet anësore të planit të punës dhe të<br>këmbëve të jenë të rrethuara me material plastik PVC. Bashkimi i planit të punës me këmbët bëhet të mënyre të<br>tillë që tip tavolinës pamje soldë. Pjese ablore është e pozicionuare tillë që realizon bashkimi e planit të punës<br>me këmbët e tavolinës dhe qëndron në një hapësirë 40 cm, nga plani i dyshemesë. Aksesorët që përdoren për |
|               | montimin e elementéve te tavounes se jene clesore, ne planin e punes te jeté e napur nje vrinë, ne te clein<br>fikischet jie mekanizëm plastik në formë cillindi dhe bët në te mundur kalimi e kabitove nga tat poshtë dhe<br>anasjelitas. Këmbët të jenë me mekanizëm nivelues. Në pjesën e brendshme ka postin e tastlerës të fikisuar me<br>shina rëshqitëse.<br>Të plotësojë kërkesat e standariti SSH EN 527-1:2011, SSH EN 527-2:2016+A1:2019 (EN, e njëvlefshme ose e<br>përditësuar), SSH EN 13721:2004                                                                                                    |
|               | 1 Porosit                                                                                                    |

Figure 14. Mallra/Shërbime – Specifikimet teknike të produktit

• Në përfundim të këtij veprimi do të mund të afishohen përmes klikimit të opsionit *Shiko shportën* të gjithë produktet e përzgjedhura (si në figurë).

|   |                                    |                     | DEP<br>BATON<br>BALON<br>BADONEPRIARA | Q 2         | (2) albzone |
|---|------------------------------------|---------------------|---------------------------------------|-------------|-------------|
|   | Mallra/S                           | shërbime 🗸   Katalo | g   Legjislacion   Pyet               | je          |             |
|   | Shporta                            | Dërgimi dhe         | Përfundimi                            | Konfirmim   |             |
| Ű | <br>Tavolinë kompjuteri            | - 1 +               | 18,600 L                              | Fondi Limit | 26,084 L    |
| 8 | <br>Tavolinë kopshti drejtkëndëshe | - 1 +               | 7,484 L                               | 🔒 Përfundo  | o Porosinë  |
|   |                                    |                     |                                       |             |             |

Figure 15. Mallra/Shërbime – Porosit – Shiko shportën 2

- Në këtë pjesë të ndërfaqes ju jepet mundësia për të ndryshuar sasitë për produkte të ndryshme, përmes opsioneve (+), (-) duke shtuar ose hequr sasi të caktuara produktesh.
- Me shtimin apo heqjen e sasive të caktuara, do kryhet përditësimi i sasive të shtuara në shportë.

Shporta

Në klik të butonit *Përfundo porosinë*, do të gjenerohet i gjithë informacioni i blerjes që po procesohet.

| Snporta                                                          | Dergimi ane Pertundimi | Konnrmim                                                                                                    |                                                    |
|------------------------------------------------------------------|------------------------|----------------------------------------------------------------------------------------------------|----------------------------------------------------|
| Informacionet e institucionit                                    |                        | Porosia juaj                                                                                                    |                                                    |
| E-mail *                                                         |                        | Bateri SR 916SW, 1.5V ×1                                                                                                    | ç                                                  |
| info@obp.al                                                      |                        | Bojë stilografi max 23ml × 1                                                                                                    | 1:                                                 |
| Shënime për porosinë (opsionale)                                 |                        | **                                                                                                    |                                                    |
| Shënime për porosinë tuaj, p.sh. shënime të veçanta për dorëzim. |                        | Losje kartoni e thjeshte × 1                                                                                                    | 2                                                  |
|                                                                  |                        | Fondi Limit                                                                                                    | 246 L                                              |
|                                                                  | li di                  | • Porosit                                                                                                    |                                                    |
|                                                                  |                        | Të dhënat tuaja personale do të përdoren për të përpunuar p<br>mbështetur përvojën tuaj në këtë faqe interneti dhe për qëlli<br>politikat e privatësisë. | orosinë tuaj, për të<br>me të tjera të përshkruara |
|                                                                  |                        | Kam lexuar dhe bie dakord me Terms and conditions                                                                                                    | të këtij website *                                 |

Figure 17. Mallra/Shërbime – Porosit – Përfundo porosinë

Në rast se nevojitet ndonjë informacin shtesë mbi produktet, në hapësirën *Informacione shtesë* mund të bëni të gjitha shënimet sipas rastit. Klikoni kutizën e konfirmimit për *Termat dhe Kushtet* dhe në klik të butonit *Përfundo porosinë*, do të shfaqen detajet e porosisë tuaj tashmë të regjistruar në sistem.

|                     |    |               |                   |                  |                                    | Q 🚔 🛞 obp    |              |  |
|---------------------|----|---------------|-------------------|------------------|------------------------------------|--------------|--------------|--|
|                     |    | Ma            | llra/Shërbime 🗸   | Katalog   Mai    | nual Përdorimi   Legjislacion      |              |              |  |
| Llogaria Ime        |    |               |                   |                  |                                    |              |              |  |
| Paneli              |    | Porosia       | Data              | Statusi          | Fondi Limit                        | Veprime      | Download     |  |
| Porositë            | Ē  | <u>#13956</u> | January 16, 2025  | Pending payment  | 120 L për 1 produkte               | Shiko Cancel | Download PDF |  |
| Shkarikimet         | 4  | <u>#13955</u> | January 16, 2025  | Përfunduar       | 120 L për 1 produkte               | Shiko        | Download PDF |  |
| Adresa              |    | <u>#13896</u> | January 15, 2025  | Pending payment  | 246 L për 3 produkte               | Shiko Cancel | Download PDF |  |
| Detajet e llogarisë | ©  | <u>#13842</u> | January 15, 2025  | Pending payment  | 17,271 L për 2 produkte            | Shiko Cancel | Download PDF |  |
| Wordfence 2FA       |    | #13839        | January 15, 2025  | Pending payment  | 180,541 L për 3 produkte           | Shiko Cancel | Download PDF |  |
| Dilni               | υ, | ##2004        | December 13, 2024 | Duke u procesuar | 5,266,298,372 L për 30115 produkte | Shiko        | Download PDF |  |

Ashtu siç edhe paraqitet në foton e mësipërme, në butonin *Download PDF*, ju do të mund të shkarkoni kërkesën tuaj elektronike dhe ta firmosni nga Titullari i institucionit tuaj.

Pas kësaj, në këtë hapësirë do të gjeni opsionin *Shto dokument* për ngarkimin e kërkesës së firmosur e cila do të përmbajë të gjithë porosinë e kryer nga ju, së bashku me përshkrimet përkatëse.

|                                           |                                                |                            |                            |                    | Q 🚔 🙁 obp   |
|-------------------------------------------|------------------------------------------------|----------------------------|----------------------------|--------------------|-------------|
|                                           | Mallra/Shërbime 🗸   Ka                         | talog   Manual Përdo       | orimi   Legjis             | slacion            |             |
|                                           | ⊘ Faleminderit!                                | Porosia juaj ës            | shtë në si                 | stem.              |             |
|                                           | Numri i porosisë: Datë:<br>14096 January 22, 2 | Email:<br>2025 info@obp.al | Total:<br><b>353,047 L</b> | Metoda:<br>Porosit |             |
| Shto dokument                             |                                                |                            |                            |                    |             |
| Dokumenti                                 |                                                | •                          |                            |                    |             |
| Awaiting Choose Choose                    | Upload                                         | okument                    |                            |                    |             |
| Detajet e porosisë<br><sup>Produkti</sup> |                                                |                            |                            |                    | Fondi Limit |
| Aksesor mbajtës perde, druri × 1          |                                                |                            |                            |                    | 2,247 L     |
| Banak për recepsion × 2                   |                                                |                            |                            |                    | 350,800 L   |
| Subtotal:                                 |                                                |                            |                            |                    | 353,047 L   |

Figure 18. Mallra/Shërbime – Porosit – Përfundo porosinë – Detajet e porosisë – Ngarko dokument

Tashmë porosia juaj është kryer me sukses.